## **User Manual for Registration in SUPREMO**

- 1. Go to URL : <u>https://supremo.nic.in/Registration.aspx</u>
- 2. Click on radio Button : Nodal Officer

|                                               | SURREMO<br>Registre on Form       |  |
|-----------------------------------------------|-----------------------------------|--|
| O Individual Off                              | cer   Nodal Officer   AVMS / APMS |  |
| Email-Id <sup>*</sup><br>Alternative Email-Id | test@nc.in                        |  |
| Mobile number*                                |                                   |  |
| Alternative Mobile No<br>Name*                | 999999999                         |  |
| Designation*                                  |                                   |  |
| Official Address*                             |                                   |  |
| Phone No. (Office)*                           |                                   |  |
| Select Role:                                  | NA V                              |  |
| Set your password<br>Confirm Password         |                                   |  |
| Ge Back to Login                              | Generate OTP Reset                |  |
|                                               |                                   |  |

- Please enter details into all the mandatory fields marked with star (\*).
- 4. Select Role as CCA-CSS for registering as CCA for Central Staffing Scheme

| Designation*       |                                                                |
|--------------------|----------------------------------------------------------------|
| Official Address*  |                                                                |
| Phone No. (Office) | ·                                                              |
| Select Role:       |                                                                |
| Service *          | Indian Administrative Service  (Handling service of officers ) |
| Set your password  |                                                                |
| Confirm Password   |                                                                |
| Go Back to Login   | Generale OTP Reset                                             |
|                    |                                                                |
|                    |                                                                |

- 5. Select a handling service.
  - a. Note the application of the service selected during registration will only be displayed to the nodal officer for moderation.
  - b. If Service is IAS, it is mandatory to select Cadre.

|          | Re                | egistration Form              |              | ^ | ĺ |
|----------|-------------------|-------------------------------|--------------|---|---|
| 0        | Individual Office | er   Nodal Officer   AVMS     | / APMS       |   |   |
| Email-Id | • [               | test@nic.in                   |              |   |   |
| Alternat | ive Email-Id      |                               |              |   |   |
| Mobile r | number*           |                               |              |   |   |
| Alternat | ive Mobile No.    | 9999999999                    |              |   |   |
| Name*    | (                 |                               |              |   |   |
| Nulle -  |                   |                               |              |   |   |
| Designa  | tion*             |                               |              |   |   |
| Official | Address*          |                               |              |   |   |
| Phone M  | lo. (Office)*     |                               |              |   |   |
| Select R | tole:             | CCA-CSS 🗸                     | $\checkmark$ |   |   |
| Service  | •                 | Indian Administrative Service | *            |   |   |
| Cadre    |                   | A G M U T                     | ~            |   |   |
| Set your | password          |                               |              |   |   |
| Confirm  | Password          |                               |              |   |   |
| Go Bad   | k to Login        | Generate OTP Reset            |              |   |   |
|          |                   |                               |              |   |   |
|          |                   |                               |              | × |   |

- 6. Enter your Password for the account being registered.
- 7. If the email id is an NIC email id then password need not be entered. NIC-Email id and its password can be used for login after successful registration in SUPREMO.
- 8. Click on Generate OTP button and wait for entering OTP. Please Note Registration is incomplete until OTP is entered in the next step.

| SUPREMO<br>Registration Form                                                                                     |  |
|----------------------------------------------------------------------------------------------------|--|
| C Individual Officer C nodal Officer C AVMS LAPIES<br>Form 2 : OTF Califor Form<br>Ender Emeril OTF Please wait. |  |
| Message has been sent successfully                                                                               |  |
| OK                                                                                                    |  |
|                                                                                                    |  |
|                                                                                                    |  |
|                                                                                                    |  |

9. Enter OTP received in Email id and mobile number entered during registration.

| SUPREMO<br>Registration Form                                                                                                    |  |
|----------------------------------------------------------------------------------------------------|--|
| ◯ Individual Officer ◯ Nodal Officer ◯ AVMS / APMS<br>Form 2 : OTP Verification Form                                                                                                    |  |
| Enter Email OTP 896552                                                                                                    |  |
| Submit                                                                                                    |  |
| Note :- OTP has been sent to your Email & Mobile. Delivery of sms may<br>take time. If you have not yet received sms and email , kindly wait.<br>Don't close this window until you get sms and email. |  |
|                                                                                                    |  |
|                                                                                                    |  |
|                                                                                                    |  |
|                                                                                                    |  |
|                                                                                                    |  |
|                                                                                                    |  |

10. After verifying the OTP successfully the following screen is displayed.

|                     | I Office |                                | VILC / ADMC     |
|---------------------|----------|--------------------------------|-----------------|
| - maividua          | i Onice  |                                | VMS/APMS        |
| Congratulation      | s! Requ  | est registered successfully.   |                 |
|                     |          | Prin                           | t Unload        |
| Registrati          | on Con   | firmation Form<br>SUPREMO      | opioud          |
| Email ID            |          | abc@gmail.com                  |                 |
| Mobile              |          | 9838833333                     |                 |
| Name                |          | DS                             |                 |
| Designation         |          | DS                             |                 |
| Address             |          | DS                             |                 |
| Role                |          | CCA-CSS                        |                 |
| Service             |          | IAS                            |                 |
| Cadre               |          | Jharkhand                      |                 |
| Section             |          |                                |                 |
|                     | (Signa   | ture of Nodal Officer)         |                 |
|                     | (Name    | & Signature of competent A     | with with Seal) |
| Note                |          |                                |                 |
| 1. Kindly take p    | rint out | of this page.                  |                 |
| 2. Please Sign i    | t and g  | at it countersigned by the con | mpetent         |
| authority with se   | al.      |                                |                 |
| 3. Scan and upl     | oad the  | same by clicking on upload     | button.         |
| 4. After verificati | on of th | e given details, Your account  | t will be       |
| activated.          |          |                                |                 |
|                     |          | - D                            | S (MM) DOPT     |
|                     |          | - 0.                           | S (MIM) DOFT    |

11. Take a print out by clicking on Print Button. Please Sign it

and get it countersigned by the competent authority with seal.

|                                                                                                    |                                                                                          | Registration Confirmation Form |                                                |
|----------------------------------------------------------------------------------------------------|------------------------------------------------------------------------------------------|--------------------------------|------------------------------------------------|
| Email ID                                                                                                    |                                                                                          | abc@gmail.com                  |                                                |
| Mobile                                                                                                    | :                                                                                        | 9838833333                     |                                                |
| Name                                                                                                    | :                                                                                        | DS                             |                                                |
| Designation                                                                                                    | :                                                                                        | DS                             |                                                |
| Address                                                                                                    | :                                                                                        | DS                             |                                                |
| Role                                                                                                    | :                                                                                        | CCA-CSS                        |                                                |
| Service                                                                                                    | :                                                                                        | IAS                            |                                                |
| Cadre                                                                                                    |                                                                                          | Jharkhand                      |                                                |
|                                                                                                    |                                                                                          |                                |                                                |
|                                                                                                    |                                                                                          |                                | (Signature of Nodal Officer)                   |
|                                                                                                    |                                                                                          |                                |                                                |
| Note:<br>1. Kindly take print out of this page.<br>2. Please Sign it and get it countersigned by the<br>3. Scan and wuload the same by cicking on unlo                                                                                                    | ompetent authority with seal.<br>d button.                                               |                                | (Name & Signature of competent Auth with Seal) |
| Note:<br>. Kindly take print out of this page.<br>2. Please Sign it and get it countersigned by the<br>3. Scan and upoard the same by citoking on upload<br>4. After verification of the given details, Your ac                                                                                                    | empetent authority with seal.<br>d batton.<br>unit will be activated.<br>- DS (MM) DOPT  |                                | (Name & Signature of competent Auth with Seal) |
| Note:<br>Kindly take print out of this page.<br>Please Sign it and get it countersigned by the<br>Scan and upload the same by citaking on uplo<br>4. After verification of the given details, Your ac                                                                                                    | empetent authority with seal.<br>d batton.<br>uust will be activuted.<br>- DS (MM) DOPT  |                                | (Name & Signature of competent Auth with Seal) |
| Note:<br>1. Editors also pract over of this page.<br>2. Schure sligs: it much get it countersigned by the<br>3. Scan and upload the same by olicking on uplo<br>4. After venification of the given details. Your ac                                                                                                    | empetent authority with seal.<br>d batton.<br>uust will be activuted.<br>- DS (MM) DOPT  |                                | (Name & Signature of competent Auth with Seal) |
| Note:<br>. Kindly take print out of this page.<br>2. Please digits it and get it countersigned by the<br>2. So and and global the same by chicking on upply<br>2. So and and global the same by chicking on upply<br>4. other ventionation of the given details. Your ac                                                                                                    | umpetent authority with seal.<br>d button.<br>uust will be activated.<br>- DS (MM) DOPT  |                                | (Name & Signature of competent Arth with Seal) |
| Note:                                                                                                    | ampetent authority with seal.<br>d batton.<br>uut will be activated.<br>- DS (MN) DOPT   |                                | (Name & Signature of competent Auth with Seal) |
| Note:<br>. Kindly take print out of this page.<br>. Please Sign it and get it countersigned by the<br>. Please Sign it and get it countersigned you have<br>the state of the power of the power details. Your ac                                                                                                    | umpetent authority with seal.<br>d batton.<br>uut will be activated.<br>- DS (MM) DOPT   |                                | (Name & Signature of competent Arth with Seal) |
| Note:<br>. Kindly take print out of this page.<br>2. Please Sign; it and get it countersigned by the<br>2. Scan and uploot the same by clicking on uploo<br>4. After verification of the given details. Your ac                                                                                                    | ampetent suthority with seal.<br>d button.<br>uurt will be activated.<br>- DS (21M) DOPT |                                | (Name & Signature of competent Auth with Seal) |
| Note:<br>. Knahy skap end over of the page.<br>. So and the second second se | umpetent suthority with seal.<br>d batton.<br>uur via ba activated.<br>- DS (MD() DOPT   |                                | (Name & Signature of competent Arth with Seal) |
| Note:<br>. Kindly take print out of this page.<br>2. Please Sign: it and get it countersigned by the<br>2. So can ad upload the same by chickage on upload<br>4. other venification of the given details, Your ac                                                                                                    | ampetent authority with seal.<br>d batton.<br>unt will be activated.<br>- DS (MM) DOPT   |                                | (Name & Signature of competent Arth with Seal) |
| Note:<br>1. Solar visit and per of the page.<br>2. Solar visit at the solar term of the page.<br>3. Sona and upload the same by oldering on uplo<br>4. After venification of the given details. Your ac                                                                                                    | unpetent enhorty with seal.<br>A battan.<br>Junit will be activated.<br>- DS (MD) DOPT   |                                | (Name & Signature of competent Arth with Seal) |
| Note:<br>. Kindly take print out of this page.<br>2. Please digit, it and get it countersigned by the<br>2. Some and updote hearse by chicking on updo<br>2. Some are updote hearse by chicking on updote<br>4. other venthorison of the given details, it our ac                                                                                                    | umpetent authority with seal.<br>ab batton.<br>unst will be activated.<br>- DS (MM) DOPT |                                | (Name & Signature of competent Arth with Seal) |
| Note:<br>1. Editor also peak out of this page.<br>2. Some sligs if and get it constrained by the<br>3. Some and upload the same by olicking on uplo<br>4. After venification of the given details. Your ac                                                                                                    | supplest suborty with seal.<br>A batton.<br>Junit will be activated.<br>- DS (MN) DOPT   |                                | (Name & Signature of competent Auth with Seal) |
| Note:<br>. Kindly take print out of this page.<br>2. Pieze Sign it and get it countersigned by the<br>2. Pieze Sign is and get of the sign of the sign of the<br>pieze Sign is a sign of the pieze default. You so<br>4. After ventions of the pieze default. You so                                                                                                    | umpetent authority with seal.<br>d button.<br>uuri wil be activated.<br>- DS (MM) DOPT   |                                | (Name & Signature of competent Arth with Seal) |

- 12. Scan and upload the above document by clicking on upload button. Once the document has been successfully uploaded registration is complete from your end.
- 13. The account now has to be activated by concerned authority after reviewing the uploaded document.
- 14. Once the account is active user can login and function as CCA.
- 15. In case any difficulty please contact : SO MM-II, Phone 011-23093964